# HƯỚNG DẪN THỰC HIỆN KHẢO SÁT TRỰC TUYẾN

## (Dành cho sinh viên cuối khóa để đánh giá toàn khóa học)

### Bước 1:

Truy cập vào phần mềm Quản lý giáo dục của Trường Đại học Nông Lâm Huế theo địa chỉ sau: http://qlgd.huaf.edu.vn

Sinh viên tiến hành đăng nhập với vai trò Sinh viên tại phần mềm Quản lý giáo dục của Trường.

| TRƯỜNG ĐẠI HỌC NÔNG LÂM HUẾ |    | Sinh vi | ên           |          |                |  |
|-----------------------------|----|---------|--------------|----------|----------------|--|
| HỆ QUÂN LÝ ĐÀO TẠO - UIIS   |    | Mã      | số sinh viên | Mật khẩu |                |  |
|                             |    | cán bộ  | 10210035 *   |          | *<br>Đăng nhập |  |
|                             | ê/ | Quản lý | ý            |          |                |  |

Bước 2:

Sau khi đăng nhập thành công, màn hình sẽ xuất hiện

| Hệ: Đại học chính quy NH: 2015-2016 HK: 2                   |                     |                       |                     | Trang                  | thông tin   Tài kh      |
|-------------------------------------------------------------|---------------------|-----------------------|---------------------|------------------------|-------------------------|
| riệc tổ chức học kỳ 3 chương trình GDQPAN năm học 2015-2016 | Thông báo đi        | ểm tổng hợp các học p | hần GDTC khóa 47-ĐH | Thông báo chuẩ         | n bị xét tốt nghiệp cho |
| Kế hoạch học<br>tập                                         | Đăng ký học<br>phần | Xem lịch thi          | Kết quả học<br>tập  | Thông tin sinh<br>viên | Đánh giả học<br>phần    |

Truy cập vào menu **Đánh giá học phần**, sẽ hiển thị các hoạt động khảo sát mà Phòng Khảo thí & Đảm bảo chất lượng giáo dục thiết lập để thực hiện việc khảo sát trực tuyến.

|     |                                   | Khong co dư liệu                 |                                   |          |
|-----|-----------------------------------|----------------------------------|-----------------------------------|----------|
|     | D                                 | anh sách các phiếu khảo sát (đán | h giá khác)                       |          |
| STT | Hoạt động khảo sát                | Đợt khảo sát                     | Phiếu khảo sát                    | Đánh giá |
| 1   | Đánh giá sinh viên sắp tốt nghiệp | Tot nghiep 2016                  | Đánh giá sinh viên sắp tốt nghiệp | ( T      |

Bước 3: Trả lời Phiếu đánh giá toàn khóa học

Để tiến hành trả lời các câu hỏi trong **Phiếu đánh giá toàn khóa học,** sinh viên click chọn vào ô **Đánh giá** (ở hình trên) sẽ xuất hiện toàn bộ các câu hỏi của Phiếu đánh giá toàn khóa học.

Sau khi xuất hiện nội dung của bộ câu hỏi trên màn hình, sinh viên tiến hành trả lời phiếu khảo sát bằng cách:

Đối với câu hỏi trắc nghiệm: click chọn một trong các ô bên bên dưới các câu hỏi trắc nghiệm tương ứng: O Rất đồng ý; O Đồng ý; O Không đồng ý; O Rất không đồng ý.

- Đối với câu hỏi mở: gõ câu trả lời vào ô textbox.

#### Bước 4: Hoàn thành việc khảo sát

Sau khi trả lời xong, click vào nút *Gửi đánh giá* ở phía dưới hoặc phía trên bộ câu hỏi trong phiếu khảo sát này để kết thúc việc khảo sát.

Sinh viên có thể dùng nút **Lưu đánh giá** để lưu lại phần trả lời, và có thể quay lại trả lời tiếp bất cứ lúc nào. Tuy nhiên, sau khi trả lời hết các câu hỏi trong phiếu khảo sát, phải click vào nút **Gửi đánh giá** để gửi kết quả cho Trường và kết thúc việc khảo sát.

### Hình minh họa về việc trả lời Phiếu đánh giá toàn khóa học.

| Tên phiếu Đánh giá sinh viên sắp tốt nghiệp                                                                                                    |                         |                                       |
|----------------------------------------------------------------------------------------------------|-------------------------|---------------------------------------|
|                                                                                                    | Người đánh giá          |                                       |
| Ngay thang nam sinn                                                                                                    | Nơi sinh Thừa Thiên Huế |                                       |
| Quê quán                                                                                                    | Hộ khẩu thường trú      |                                       |
| Ngành tốt nghiệp Công nghệ kỹ thuật cơ khí                                                                                                    | Diện đào tạo Chính quy  |                                       |
|                                                                                                    |                         | 🍮 Gửi đánh giá 🛛 🌜 Lưu đánh giá 🚺 Trở |
|                                                                                                    | Chi tiết phiếu khảo sát |                                       |
| T                                                                                                    |                         |                                       |
| óm câu hỏi: Mục tiêu chương trình đào tạo                                                                                                    |                         |                                       |
| Sinh viên được biết rõ mục tiêu đào tạo của ngành học                                                                                                    |                         |                                       |
| Rat dong ý                                                                                                    |                         |                                       |
| Đồng ý                                                                                                    |                         |                                       |
| O Không đồng ý                                                                                                    |                         |                                       |
| Rất không đông ý                                                                                                    |                         |                                       |
| Cấu trúc chương trình linh hoạt, tạo thuận lợi cho sinh viên                                                                                                    |                         |                                       |
| Rât đông ý                                                                                                    |                         |                                       |
| Đồng ý                                                                                                    |                         |                                       |
| C Không đồng ý                                                                                                    |                         |                                       |
| Rit không đông ý                                                                                                    |                         |                                       |
| Khối lượng chượng trình cận đối giữa thời gian học trên lớn và tự học                                                                                                    |                         |                                       |
|                                                                                                    |                         |                                       |
| Ding ý                                                                                                    |                         |                                       |
| Không đồng ý                                                                                                    |                         |                                       |
| Control group y                                                                                                    |                         |                                       |
| <ul> <li>Rất không đồng ý</li> <li> các câu từ 4 đến 39</li> </ul>                                                                                                    |                         |                                       |
| <ul> <li>Rất không đồng ý</li> <li>các câu từ 4 đến 39</li> <li>Quag cấn phững kiến thức chuyên môn cần thiết.</li> </ul>                                                                                                    |                         |                                       |
| <ul> <li>Rất không đồng ý</li> <li>các câu từ 4 đến 39</li> <li>Cung cấp những kiến thức chuyên môn cần thiết.</li> <li>Rất đồng ý</li> </ul>                                                                                                    |                         |                                       |
| <ul> <li>Rất không đông ý</li> <li>các câu từ 4 đến 39</li> <li>Cung cấp những kiến thức chuyên môn cần thiết.</li> <li>Rất đông ý</li> <li>Đôn ý</li> </ul>                                                                                                    |                         |                                       |
| <ul> <li>Rất không đồng ý</li> <li>các câu từ 4 đến 39</li> <li>Cung cấp những kiến thức chuyên môn cần thiết.</li> <li>Rất đông ý</li> <li>Đồng ý</li> <li>Đồng ý</li> <li>Không đồng ý</li> </ul>                                                                                                    |                         |                                       |
| <ul> <li>Rất không đông ý</li> <li>các câu từ 4 đến 39</li> <li>Cung cấp những kiến thức chuyện môn cần thiết.</li> <li>Rất đông ý</li> <li>Đồng ý</li> <li>Không đông ý</li> <li>Rất không đông ý</li> </ul>                                                                                                    |                         |                                       |
| <ul> <li>Rất không đông ý</li> <li>các câu từ 4 đến 39</li> <li>Cung cấp những kiến thức chuyên môn cần thiết.</li> <li>Rất đông ý</li> <li>Đông ý</li> <li>Đông ý</li> <li>Không đông ý</li> <li>Rất không đông ý</li> <li>Rên luyền những kỹ năng cần thiết (làm việc nhóm, giao tiếp, tư học).</li> </ul>                                                                                                    |                         |                                       |
| <ul> <li>Rất không đông ý</li> <li>các câu từ 4 đến 39</li> <li>Cung cấp những kiến thức chuyên môn cần thiết.</li> <li>Rất đông ý</li> <li>Đông ý</li> <li>Không đông ý</li> <li>Rất không đông ý</li> <li>Rât không đông ý</li> <li>Rât không dông ý</li> <li>Rât dông ý</li> </ul>                                                                                                    |                         |                                       |
| <ul> <li>Rất không đông ý</li> <li>các câu từ 4 đến 39</li> <li>Cung cấp những kiến thức chuyên môn cần thiệt.</li> <li>Rất đông ý</li> <li>Đồng ý</li> <li>Không đông ý</li> <li>Rất không đông ý</li> <li>Rất không đông ý</li> <li>Rất không đông ý</li> <li>Rất dông ý</li> <li>Rất đông ý</li> <li>Rất đông ý</li> <li>Pông ý</li> </ul>                                                                                                    |                         |                                       |
| <ul> <li>Rất không đông ý</li> <li>các câu từ 4 đến 39</li> <li>Cung cấp những kiến thức chuyên môn cần thiết.</li> <li>Rất đông ý</li> <li>Đông ý</li> <li>Không đông ý</li> <li>Rât không đông ý</li> <li>Rât không đông ý</li> <li>Rât dông ý</li> <li>Bông ý</li> <li>Năt đông ý</li> <li>Không đông ý</li> <li>Không đông ý</li> <li>Kât đông ý</li> <li>Năt đông ý</li> <li>Năt đông ý</li> <li>Kât đông ý</li> <li>Kât đông ý</li> <li>Kât đông ý</li> <li>Kông đông ý</li> <li>Kông đông ý</li> <li>Kông đông ý</li> </ul>                                                                                                    |                         |                                       |
| <ul> <li>Rất không đông ý</li> <li>các câu từ 4 đến 39</li> <li>Cung cấp những kiến thức chuyên môn cần thiệt.</li> <li>Rất đông ý</li> <li>Đông ý</li> <li>Không đông ý</li> <li>Không đông ý</li> <li>Rât không đông ý</li> <li>Rât đông ý</li> <li>Rât đông ý</li> <li>Rât đông ý</li> <li>Rât đông ý</li> <li>Rât đông ý</li> <li>Rât đông ý</li> <li>Rât đông ý</li> <li>Rât đông ý</li> <li>Rât đông ý</li> <li>Rât đông ý</li> <li>Rât không đông ý</li> <li>Rât không đông ý</li> <li>Rât không đông ý</li> </ul>                                                                                                    |                         |                                       |
| <ul> <li>Rất không đông ý</li> <li>các câu từ 4 đến 39</li> <li>Cung cấp những kiến thức chuyên môn cần thiết.</li> <li>Rất đông ý</li> <li>Đồng ý</li> <li>Không đông ý</li> <li>Rất không đông ý</li> <li>Rất không đồng ý</li> <li>Rất không đồng ý</li> <li>Rất dông ý</li> <li>Rất đông ý</li> <li>Rất dông ý</li> <li>Rất dông ý</li> <li>Rất dông ý</li> <li>Cam thất y tự ln bắt đầu công việc theo chuyên môn được đào tạo.</li> </ul>                                                                                                    |                         |                                       |
| <ul> <li>Rất không đông ý</li> <li>các câu từ 4 đến 39</li> <li>Cung cấp những kiến thức chuyên môn cần thiết.</li> <li>Rất đông ý</li> <li>Đồng ý</li> <li>Không đông ý</li> <li>Rất không đông ý</li> <li>Rất dông ý</li> <li>Rất đông ý</li> <li>Rất dông ý</li> <li>Rất dông ý</li> <li>Rất không đông ý</li> <li>Sthông đông ý</li> <li>Rất không đông ý</li> <li>Rất không đông ý</li> <li>Rất không đông ý</li> <li>Cán thất yť tin bắt dĩau công việc theo chuyên môn được dào tạo.</li> <li>Rất dông ý</li> </ul>                                                                                                    |                         |                                       |
| <ul> <li>Rất không đông ý</li> <li>các câu từ 4 đến 39</li> <li>Cung cấp những kiến thức chuyên môn cần thiết.</li> <li>Rất đông ý</li> <li>Đông ý</li> <li>Không đông ý</li> <li>Rất không đông ý</li> <li>Rất dông ý</li> <li>Rất dông ý</li> <li>Rất dông ý</li> <li>Rất dông ý</li> <li>Rất dông ý</li> <li>Rất dông ý</li> <li>Rất dông ý</li> <li>Rất dông ý</li> <li>Experimentation cân thiết (làm việc nhóm, giao tiếp, tự học).</li> <li>Rất đông ý</li> <li>Experimentation cân thiết (làm việc nhóm, giao tiếp, tự học).</li> <li>Rất đông ý</li> <li>Cám thấy từ th bắt đầu công việc theo chuyên môn được đào tạo.</li> <li>Rất đông ý</li> <li>Đông ý</li> </ul>                                                                                                    |                         |                                       |
| <ul> <li>Rất không đông ý</li> <li>các câu từ 4 đến 39</li> <li>Cung cấp những kiến thức chuyên môn cần thiết.</li> <li>Rất đông ý</li> <li>Đông ý</li> <li>Không đông ý</li> <li>Rất không đông ý</li> <li>Rất dông ý</li> <li>Rất đông ý</li> <li>Rất dông ý</li> <li>Rất không đông ý</li> <li>Rất dông ý</li> <li>Rất không đông ý</li> <li>Rất không đông ý</li> <li>Rất không đông ý</li> <li>Rất không đông ý</li> <li>Rất không đông ý</li> <li>Rất không đông ý</li> <li>Rất không đông ý</li> <li>Rất đông ý</li> <li>Rất đông ý</li> <li>Kất đông ý</li> <li>Kất đông ý</li> <li>Kất đông ý</li> <li>Kất đông ý</li> <li>Kất đông ý</li> <li>Kất đông ý</li> <li>Không đông ý</li> <li>Không đông ý</li> <li>Không đông ý</li> <li>Kất đông ý</li> <li>Kất đông ý</li> <li>Không đông ý</li> <li>Không đông ý</li> <li>Không đông ý</li> <li>Không đông ý</li> <li>Không đông ý</li> </ul>                                                                                                    |                         |                                       |
| <ul> <li>Rất không đông ý</li> <li>các câu từ 4 đến 39</li> <li>Cung cặp những kiến thức chuyên môn cần thiết.</li> <li>Rất đông ý</li> <li>Đồng ý</li> <li>Không đông ý</li> <li>Rất không đông ý</li> <li>Rất dông ý</li> <li>Rất dông ý</li> <li>Rất đông ý</li> <li>Rất đông ý</li> <li>Cang cầng thiết (làm việc nhóm, giao tiếp, tự học).</li> <li>Rất đông ý</li> <li>Rất không đông ý</li> <li>Cám thẩy tự tin bắt đầu công việc theo chuyên môn được đào tạo.</li> <li>Rất đông ý</li> <li>Cám thẩy tự tin bắt đầu công việc theo chuyên môn được đào tạo.</li> <li>Rất đông ý</li> <li>Không đông ý</li> <li>Không đông ý</li> <li>Rất không đông ý</li> </ul>                                                                                                    |                         |                                       |
| <ul> <li>Rất không dõng ý</li> <li>các câu từ 4 đến 39</li> <li>Cung cấp những kiến thức chuyên môn cần thiết.</li> <li>Rất đông ý</li> <li>Đồng ý</li> <li>Không đông ý</li> <li>Rất không đông ý</li> <li>Rất đông ý</li> <li>Rất đông ý</li> <li>Rất hông đông ý</li> <li>Cáň thấy tư tin bắt đầu công việc theo chuyển môn được đào tạo.</li> <li>Rất dông ý</li> <li>Cám thấy tư tin bắt đầu công việc theo chuyển môn được đào tạo.</li> <li>Rất dông ý</li> <li>Cám thấy tử tin bắt đầu công việc theo chuyển môn được đào tạo.</li> <li>Rất dông ý</li> <li>Không đông ý</li> <li>Rất hông đông ý</li> <li>Rất không đông ý</li> <li>Không đông ý</li> <li>Không đông ý</li> <li>Không đông ý</li> <li>Rất không đông ý</li> </ul>                                                                                                    |                         |                                       |
| <ul> <li>Rất không đông ý</li> <li>các câu từ 4 đến 39</li> <li>Cung cấp những kiến thức chuyên môn cần thiết.</li> <li>Rất dông ý</li> <li>Đồng ý</li> <li>Không đông ý</li> <li>Rất không đông ý</li> <li>Rất không đông ý</li> <li>Rất không đông ý</li> <li>Rất không đông ý</li> <li>Rất không đông ý</li> <li>Không đông ý</li> <li>Rất không đông ý</li> <li>Rất không đông ý</li> <li>Rất không đông ý</li> <li>Rất không đông ý</li> <li>Rất không đông ý</li> <li>Rất không đông ý</li> <li>Rất không đông ý</li> <li>Rất không đông ý</li> <li>Rất không đông ý</li> <li>Không đông ý</li> <li>Rất không đông ý</li> <li>Rất không đông ý</li> <li>Afong đông ý</li> <li>Rất không đông ý</li> <li>Rất không đông ý</li> </ul>                                                                                                    |                         |                                       |
| <ul> <li>Rất không đông ý</li> <li>các câu từ 4 đến 39</li></ul>                                                                                                    |                         |                                       |
| <ul> <li>Rất không đông ý</li> <li>các câu từ 4 đến 39</li></ul>                                                                                                    | rðng                    |                                       |
| <ul> <li>Rất không đông ý</li> <li>các câu từ 4 đến 39</li> <li>Qung cặp những kiến thức chuyện môn cần thiệt.</li> <li>Rất đông ý</li> <li>Đồng ý</li> <li>Không đông ý</li> <li>Rất không đông ý</li> <li>Rất không đông ý</li> <li>Không đông ý</li> <li>Rất không đông ý</li> <li>Rất không đông ý</li> <li>Rất không đông ý</li> <li>Không đông ý</li> <li>Rất không đông ý</li> <li>Rất không đông ý</li> <li>Rất không đông ý</li> <li>Rất không đông ý</li> <li>Rất không đông ý</li> <li>Rất không đông ý</li> <li>Rất không đông ý</li> <li>Rất không đông ý</li> <li>Rất không đông ý</li> <li>Rất không đông ý</li> <li>Rất không đông ý</li> <li>Rất không đông ý</li> <li>Rất không dông ý</li> <li>Rất hỏi lòng nhất khi dược học tại Trưởng</li> <li>1.</li> <li></li></ul>                                                                                                    | ŕðng                    |                                       |
| <ul> <li>Rất không đông ý</li> <li>các câu từ 4 đến 39</li> <li>Cung cặp những kiến thức chuyên môn cần thiết.</li> <li>Rất đông ý</li> <li>Đồng ý</li> <li>Không đông ý</li> <li>Rất không đông ý</li> <li>Rất không đông ý</li> <li>Không đông ý</li> <li>Kắt không đông ý</li> <li>Không đông ý</li> <li>Không đông ý</li> <li>Rất không đông ý</li> <li>Rất không đông ý</li> <li>Không đông ý</li> <li>Không đông ý</li> <li>Không đông ý</li> <li>Không đông ý</li> <li>Không đông ý</li> <li>Không đông ý</li> <li>Không đông ý</li> <li>Không đông ý</li> <li>Không đông ý</li> <li>Không đông ý</li> <li>Không đông ý</li> <li>Không đông ý</li> <li>Không đông ý</li> <li>Không dông ý</li> <li>Không dông ý</li> <li>Không</li></ul> | rởng                    |                                       |

Cám ơn sự hợp tác của các bạn! Rất mong các bạn tiếp tục duy trì liên hệ với khoa/trường trong tương lai. Chúc các bạn may mắn và thành công trong sự nghiệp.